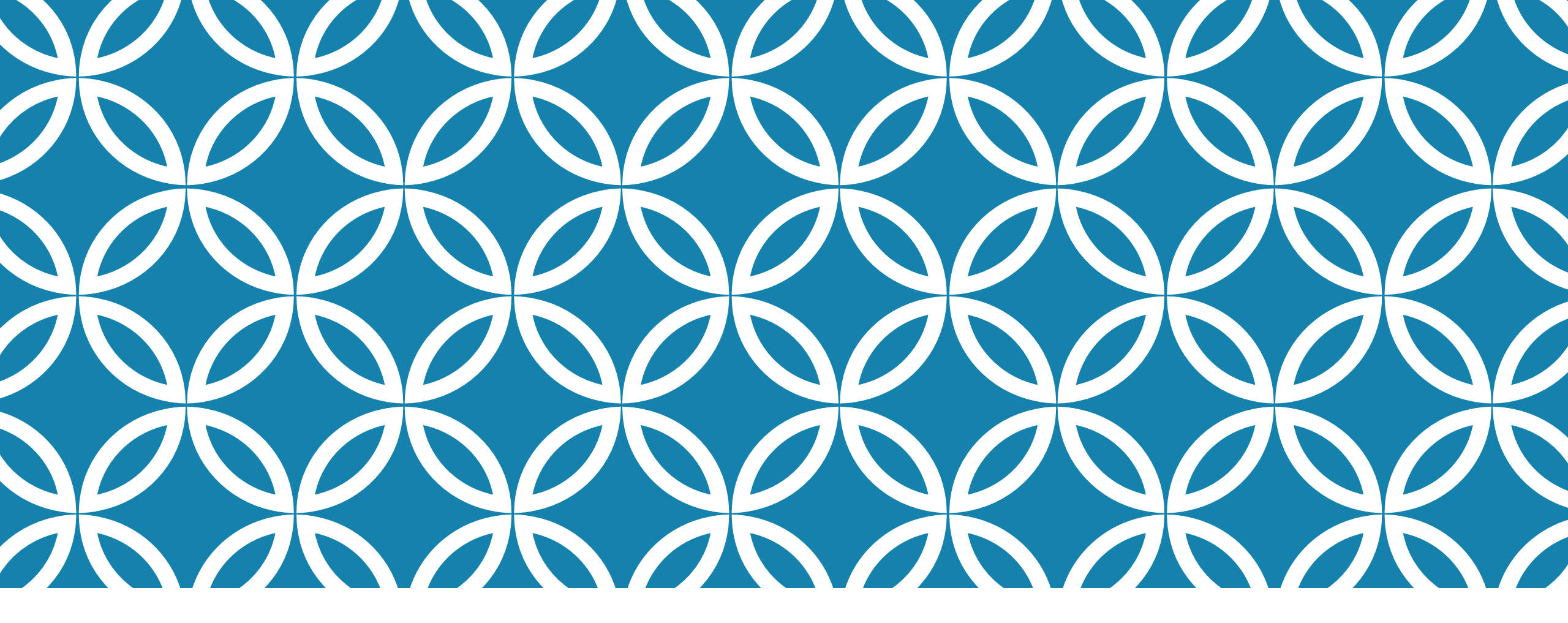

GUIDE D'UTILISATION DE LA PLATEFORME NUMÉRIQUE PLAN D'INTERVENTION - CSSDM

Sophie Desjardins

CP adaptation scolaire institutionnel, Services éducatifs Centre de services scolaire de Montréal

Version mise à jour : 2024.09.27

Centre de services scolaire de Montréal QUÉDEC

Avant de dupliquer un plan d'intervention, <u>il est très important</u> de vous assurer que la table des intervenants de GPI de votre école a été mise à jour selon les catégories d'emplois et les fonctions qui se trouvent dans le tableau suivant. De plus, vous devez utiliser les adresses courriel qui se terminent par :

| Poste au sein de l'établissement<br>scolaire | Corps d'emploi | Fonction | Courriel                    |  |  |
|----------------------------------------------|----------------|----------|-----------------------------|--|--|
| Orthopédagogue attitré à un groupe d'élèves  | ENS            | ENS      |                             |  |  |
| Orthopédagogue en dénombrement flottant      | ENS            | ORT      |                             |  |  |
| Enseignant.e-ressource                       | ENS            | ENR      |                             |  |  |
| Enseignant.e attitré.e à un groupe d'élèves  | ENS            | ENS      | Le courriel doit être entré |  |  |
| Direction                                    | DIR            | DIR      | sans erreur (vérifier les   |  |  |
| Direction adjointe                           | DIR            | ADJ      | points et les espaces).     |  |  |
| TES                                          | PRO            | TES      | Le courriel doit se         |  |  |
| Orthophoniste                                | PRO            | рно      | terminer par :              |  |  |
| Conseiller.ière d'orientation scolaire       | PRO            | COO      | @csdm.qc.ca                 |  |  |
| Psychologue                                  | PRO            | PSY      |                             |  |  |
| Ergothérapeute                               | PRO            | ERG      |                             |  |  |
| Psychoéducateur.trice                        | PRO            | PED      |                             |  |  |

Seuls les membres de la direction et les secrétaires peuvent modifier la table des intervenants de GPI de votre école.

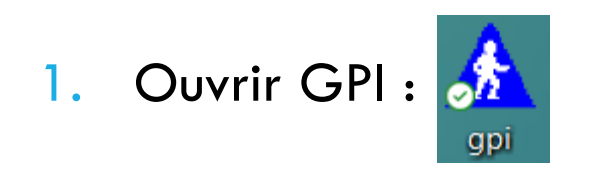

- 2. Cliquer sur :
  - a) Fichier
  - b) Ouvrir
  - c) Tables
  - d) Intervenants

#### **ATTENTION !**

Lorsque vous dupliquez un PI, vous devenez automatiquement coordonnateur.trice de ce PI. **II est souhaitable de bien planifier** cette étape afin de vous assurer que la duplication d'un PI soit réalisée par le.la futur.e coordonnateur.trice.

- Sélectionner l'année scolaire souhaitée.
- Cliquer sur « Afficher les plans d'intervention ».
- Cliquer sur les onglets « Dupliquer les plans de l'année précédente » ou « Dupliquer les PI fermés de l'année précédente » dans la section « Création de nouveau(x) plan(s) d'intervention ». Une liste de plans d'intervention s'affichera.

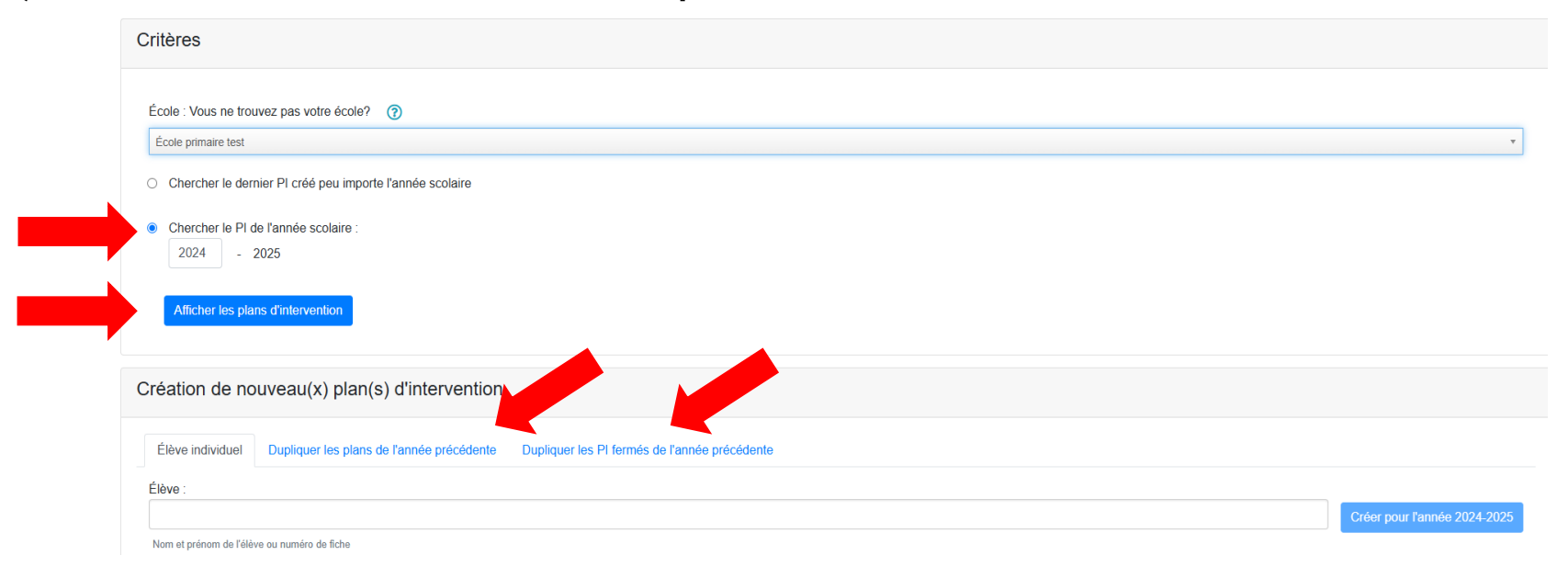

Vous trouverez dans ces deux listes :

- Les plans d'intervention des élèves qui fréquentaient votre école au cours de l'année scolaire précédente et qui sont encore inscrits au sein de votre établissement scolaire.
- Les plans d'intervention des élèves qui proviennent d'autres écoles.
- Il vous est possible de connaître l'école de provenance des élèves en regardant dans la colonne « École ».

| Dupliquer les plans sé | ilectionnés           | Rechercher | ne école ou une fiche |  |
|------------------------|-----------------------|------------|-----------------------|--|
| Sélectionner tout      | Élève (nom et prénom) | Fiche      | École                 |  |
|                        | Turcotte Léa          | 1234567    | Lucien-Pagé           |  |
|                        | Dupuis Léo            | 2345678    | Marie-Anne            |  |
| <                      | Gagné Édouard         | 9123456    | Marie-Anne            |  |
|                        | Roberge Mélissa       | 4567890    | Évangéline            |  |

Pour dupliquer des plans d'intervention déjà existants, dans l'année scolaire en cours, sélectionner les plans désirés en cliquant dans les carrés. Des crochets bleus s'afficheront.

Pour sélectionner tous les plans d'intervention, cliquer sur « Sélectionner tout ».

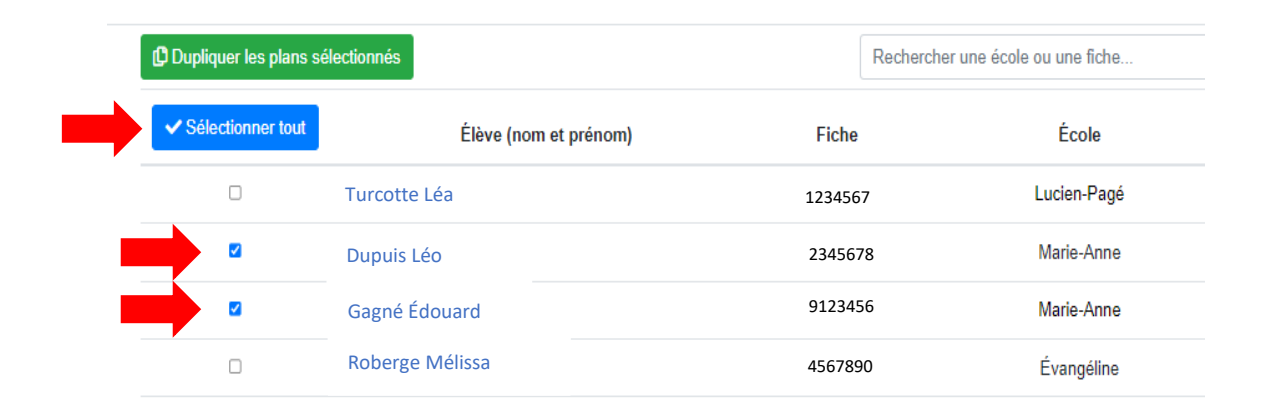

Pour dupliquer les plans d'intervention sélectionnés, cliquer sur « Dupliquer les plans sélectionnés ».

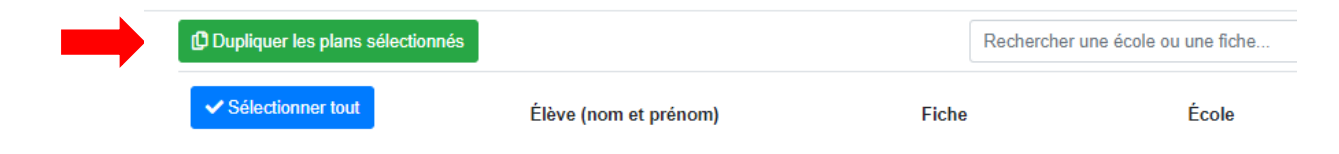

Les plans dupliqués s'afficheront dans la page d'accueil de la plateforme numérique dans l'année scolaire en cours.

Les plans d'intervention qui auront été dupliqués disparaîtront de cette liste.

- Pour dupliquer le plan d'intervention d'un élève, vous pouvez également :
  - Sélectionner l'année scolaire souhaitée.
  - Cliquer sur « Afficher les plans d'intervention ».

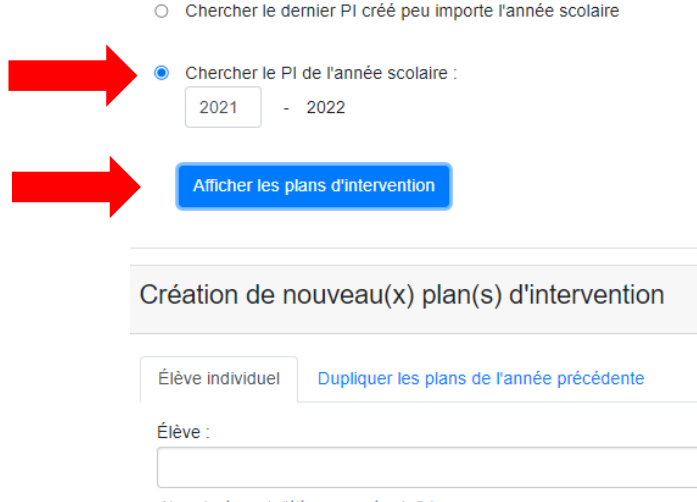

Cliquer sur le plan d'intervention de l'élève désiré (bas de la page). Vous pouvez utiliser le moteur de recherche (nom et prénom de l'élève, numéro de fiche, etc.) pour retrouver le plan d'intervention.

| Création de nouveau(x) plan(s) d'intervention              |                                                                                      |       |       |                     |        |           |                                     |                              |  |
|------------------------------------------------------------|--------------------------------------------------------------------------------------|-------|-------|---------------------|--------|-----------|-------------------------------------|------------------------------|--|
| Élève individuel Dupliquer les plans de l'année précédente |                                                                                      |       |       |                     |        |           |                                     |                              |  |
| Élève :                                                    |                                                                                      |       |       |                     |        |           |                                     |                              |  |
| Nom et prénom de l'él                                      | siève ou numéro de fiche                                                             |       |       |                     |        |           |                                     | Créer pour l'année 2022-2023 |  |
| Exporter les plans a                                       | Exporter les plans affichés vers Excel (95 plans) Obtenir les PDF des plans affichés |       |       |                     |        |           |                                     |                              |  |
|                                                            | Élève (nom et prénom)                                                                | Fiche | École | Âge au 30 septembre | Groupe | Ouvert le | Coordonnateur du Pl (nom et prénom) | Statut                       |  |
|                                                            |                                                                                      |       |       |                     |        | De        |                                     |                              |  |
| PI                                                         |                                                                                      |       |       |                     |        | À         |                                     | Tous los statuts             |  |
|                                                            |                                                                                      |       |       |                     |        |           |                                     |                              |  |
|                                                            |                                                                                      |       |       |                     |        | <b>T</b>  |                                     |                              |  |

Cliquer sur « Reporter ce Pl pour l'année courante ».

2021-2022 - Reporter ce PI pour l'année courante

Le plan d'intervention sera alors dupliqué dans l'année courante et l'ensemble des informations nominatives de l'élève seront modifiées en fonction des données inscrites dans le GPI de votre école.

Il importe de préciser que certains collaborateurs et coordonnateurs qui étaient inscrits dans le plan d'intervention de l'année scolaire précédente se retrouveront dans le nouveau plan. Des modifications seront peut-être à apporter.

 Il vous sera possible de faire les modifications souhaitées en fonction des besoins de l'élève.

 Lorsque vous êtes dans le plan d'intervention d'un élève, il est toujours possible de consulter les plans des années antérieures en sélectionnant l'année désirée.

Accueil Plan d'intervention - Création de listes d'élèves (mesures de soutien et attentes modifiées) Accès direction - Aide

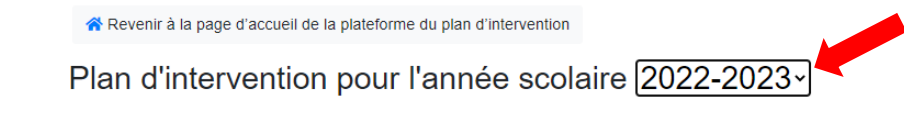

 Lorsque le PI de l'année antérieure aura été téléchargé, le message suivant s'affichera :

Accueil Plan d'intervention 🝷 Création de listes d'élèves (mesures de soutien et attentes modifiées) Accès direction 🝷 Gestion 🝷 Aide

Le statut du PI

Ouverture du PI (actuellement)

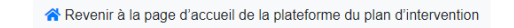

Vous consultez le plan d'intervention d'une année antérieure : 2021-2022

Plan d'intervention pour l'année scolaire et l'école 2021-2022 - Saint-Isaac-Jogues -

PI prêt à être signé

Fermeture du PI

- Pour consulter les nouveaux plans d'intervention de l'année scolaire en cours :
  - Cliquer sur le rond situé à gaude de « Chercher le PI de l'année scolaire » .
     Ce dernier doit devenir bleu.
  - Entrer l'année désirée (exemple : 2022 pour l'année scolaire 2022-2023, 2023 pour l'année scolaire 2023-2024, etc.).
  - Cliquer sur « Afficher les plans d'intervention ».

Chercher le PI de l'année scolaire

Chercher le dernier PI créé peu importe l'année scolaire